# **UIS SERVICE DESK**

### PASSWORD RESET

### How to reset your CU System Administration account password

#### PURPOSE:

• How to recover or change your CU System password without the Service Desk's assistance

| Open a browser and go<br>to:<br>https://password.cu.edu<br>NOTE: This is not the link to<br>change admin-account passwords<br>or CU campus passwords. It is<br>only for CU System<br>Administration employee<br>accounts. | <image/>                                                                                                    |  |
|----------------------------------------------------------------------------------------------------|----------------------------------------------------------------------------------------------------|--|
| Enter your username<br>and click <b>Send</b><br><b>Request.</b>                                                                                                    | Control Control Contro |  |

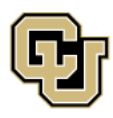

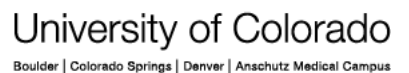

Contact UIS Call: (303) 860 4357 Email: help@cu.edu

UNIVERSITY INFORMATION SERVICES

# **UIS SERVICE DESK**

#### PASSWORD RESET

A code will pop up in the browser window. Verify your identity by entering this code in the Duo Mobile app.

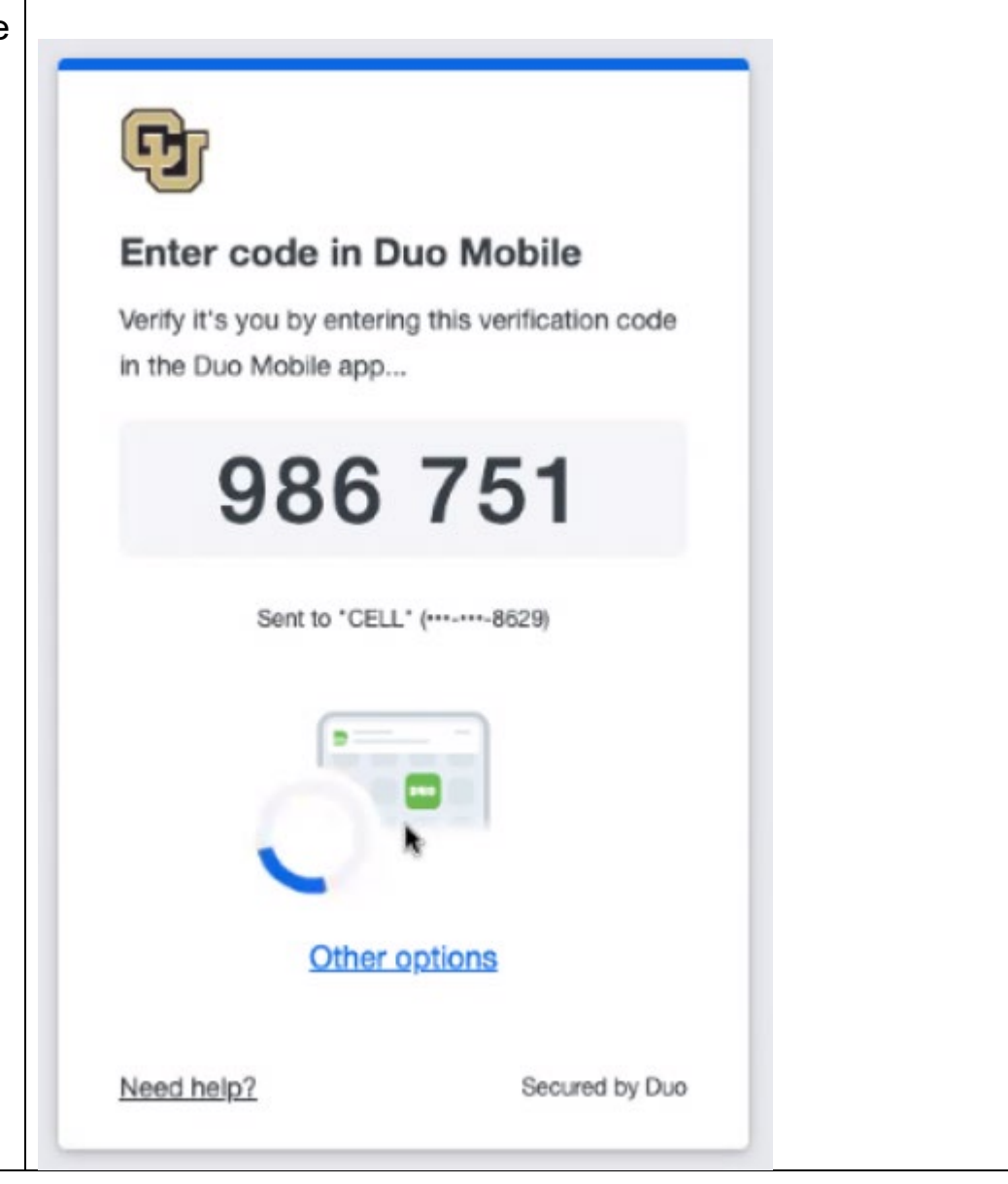

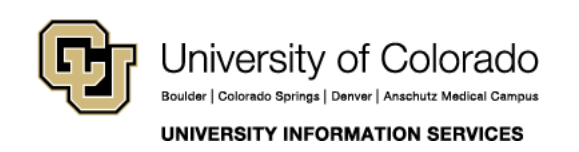

Contact UIS Call: (303) 860 4357 Email: help@cu.edu

# **UIS SERVICE DESK**

#### PASSWORD RESET

Enter your new password, keeping in mind the CU System password requirements:

- Must contain at least 12 characters
- 2. Must contain at least one uppercase letter
- 3. Must contain at least one lowercase letter
- 4. Must contain at least one numeral
- 5. Must contain at least one special character
- 6. Must not be one of your previous passwords

Then, reenter your password to confirm and hit **Reset**.

You should receive an email notification that your password has been changed.

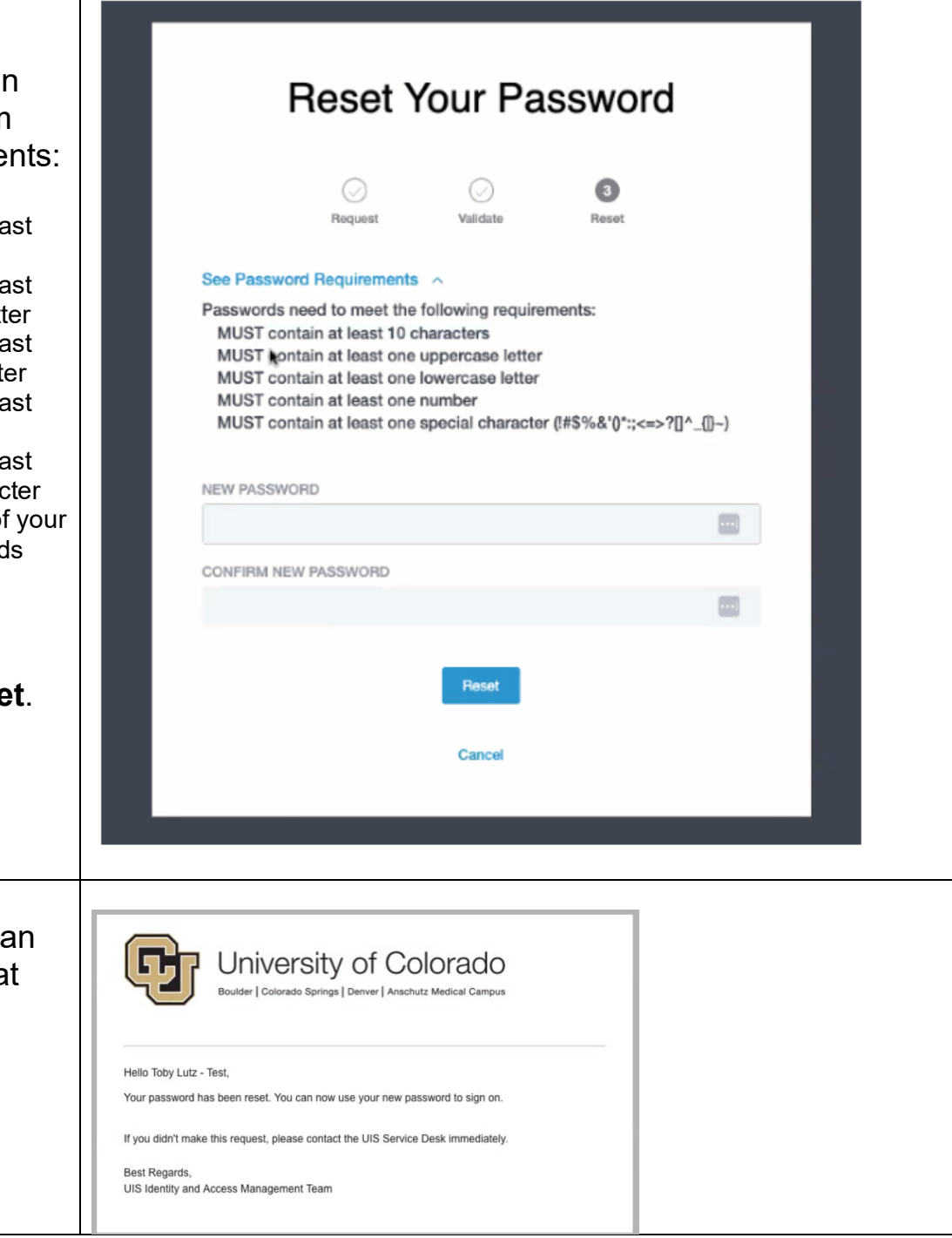

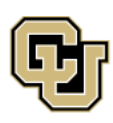

University of Colorado Boulder | Colorado Springs | Denver | Anschutz Medical Campus Contact UIS Call: (303) 860 4357 Email: help@cu.edu

UNIVERSITY INFORMATION SERVICES